# **TCT Device Status**

<u>Main Page > Software & Applications > Telematics Configuration Tool (TCT) > TCT Device Status</u>

#### □ Contents

- <u>1 Device information</u>
  - <u>1.1 Update</u>
  - <u>1.2 Reboot</u>
  - <u>1.3 Format</u>
  - <u>1.4 Export</u>
- <u>2 GNSS information</u>
  - <u>2.1 Location</u>
- <u>2.2 GNSS status</u>
- <u>3 Cellular information</u>
  - <u>3.1 Cellular Status</u>
  - <u>3.2 Network traffic</u>
  - <u>3.3 Socket</u>
  - <u>3.4 Records</u>
  - <u>3.5 SMS</u>
- <u>4 Sim security</u>
- <u>4.1 Enable PIN</u>
  5 Maintenance
  - 5.1 Log
  - <u>5.2 Dump</u>
  - <u>5.3 Open file</u>
  - 5.4 Accelerometer
- 6 DOUT control

The **Telematics Configuration Tool (TCT)** provides real-time information about your Telematics unit **Device Status**. Main device information, GNSS status, cellular information and other useful device details can be accessed instantly. Additionally, you can update firmware, reboot the device, format the device's internal storage, export all of the information as a .HTML file, enable SIM security, reset SMS/network data, collect dump/log files, read accelerometer values, and control digital outputs in the same window. More detailed information about all of the mentioned features can be found below:

## **Device information**

Displays all the details about device hardware, internal memory, power source, and more, including:

- IMEI Displays a unique 15-digit number used to identify device within a mobile network.
- Firmware version Displays devices' current firmware version.
- Last Start time Displays devices' the last start time.
- RTC time Displays devices' Real Time Clock information.
- **Device uptime** Displays devices' working time since last start.
- **Power voltage** Displays the external power supply voltage that device is connected to.
- Ext storage (used/total) Displays devices' total amount of storage used and the total storage capacity.

- Battery voltage Displays devices' the current battery voltage.
- **Internal battery status** Displays devices' current battery level and battery status (Charging/Not charging).

| File Edit View Window Help  FMC130 IMEI: 863069057389992 Firmware: 3.27.13.Rev.443 | Q Search            | 🖆 😫 🌣 🛇                     |
|------------------------------------------------------------------------------------|---------------------|-----------------------------|
| Disconnect                                                                         | Device information  |                             |
| Device status                                                                      | Device name         | FMC130                      |
| Mobile network                                                                     | IMEI                | 863069057389992             |
| Svstem                                                                             |                     | 03.27.13 Rev:443            |
| • Tracking settings                                                                | Firmware version    | Update                      |
| Features                                                                           | Reboot device       | Reboot                      |
| 📞 SMS / call settings                                                              |                     |                             |
| 王:Input / output (I/O)                                                             | Last start time     | 3/29/2023 11:58:59 AM       |
| 🕻 Bluetooth                                                                        | RTC time            | 3/29/2023 8:05:00 AM        |
| ക്ക് Accessories                                                                   | Device uptime       | 6min 01s                    |
| Configuration:                                                                     | Power voltage       | 12753 mV.                   |
| From device                                                                        |                     | 0 / 123 MB                  |
| Upload file (.cfg)                                                                 | Reset configuration | Save to file Save to device |

#### Format

| file<br>format. | <b>Update</b><br>This button is used to update the firmware of the device. To do this please follow the steps below.<br>1. First, you must have a firmware file (e.xim).<br>2. Then click the update button and locate your firmware file.<br>3. Select the file and wait for the device to update its firmware.<br><b>Reboot</b><br>This button is used to reboot (restart) your connected device. | This<br>button is<br>used to<br>format<br>your<br>connected<br>devices'<br>internal<br>flash<br>storage.<br><b>Export</b><br>This<br>button is<br>used to<br>export<br>connected<br>devices'<br>statuses<br>to .HTML<br>file<br>format. |
|-----------------|----------------------------------------------------------------------------------------------------|----------------------------------------------------------------------------------------------------|
|-----------------|----------------------------------------------------------------------------------------------------|----------------------------------------------------------------------------------------------------|

### **GNSS** information

Device location with general GNSS data information. Typically, this data is used to troubleshoot location issues or time synchronization issues using GNSS.

#### Location

A mini-map is displayed along with all the detailed information for the device location, such as:

- Latitude/Longitude
- Altitude
- Speed
- Angle
- HDOP
- PDOP

#### **GNSS** status

This feature displays all detailed information regarding GNSS status, including:

- Module status ON, <u>GPS Sleep</u>, <u>Deep Sleep</u>, <u>Online Deep Sleep</u>, <u>Ultra Deep Sleep</u> mode.
- **GNSS packets** Displays the number of GNSS packets received.
- **Fix status** -Fix/No Fix. (*Note: Fix time strongly depends on indoor/outdoor location ,to achieve best performance acquiring* **GNSS fix** *device should be used in outdoor locations*)
- Fix time Displays the last GNSS fix time.
- Satellites
  - **Visible** Displays the number and type of satellites that are visible.
  - In use Displays the number of satellites used for location positioning.
    - GPS
    - GLONAS
    - BeiDou
    - Galileo
    - IRNSS
    - Satellites Total number of Visible and In use satellites.

| 130                                 | Q Search                                                                                                 | 🚽 🏚 🌣 🛇                                                                                  |
|-------------------------------------|----------------------------------------------------------------------------------------------------|------------------------------------------------------------------------------------------|
| 3069057389992<br>e: 3.27.13.Rev.443 |                                                                                                    |                                                                                          |
| Disconnect                          | GNSS Information<br>Check current status of GNSS module to make sure<br>GNSS data and satellites in use. | device mounted in correct place. Following information contains device location with all |
| vice status                         | Location                                                                                                 | GNSS status                                                                              |
| obile network                       | Latitude/Lapaitude                                                                                       | 25 1106067 55 2770900                                                                    |
| tem                                 | Altitude                                                                                                 | 23.1190907, 33.3779000                                                                   |
| ng settings                         | Autude                                                                                                   | 94.2                                                                                     |
|                                     | Speed                                                                                                    | 0 km/h                                                                                   |
| settings                            | Angle                                                                                                    | 0.00°                                                                                    |
| itput (I/O)                         | HDOP                                                                                                    | 1.400                                                                                    |
|                                     | PDOP                                                                                                    | 1.630                                                                                    |
| 25                                  |                                                                                                    | المدينة الأكاديمية                                                                       |
|                                     |                                                                                                    |                                                                                          |
|                                     |                                                                                                    |                                                                                          |
| file (.cfg)                         | العرب العرب المالي                                                                                       | hur At s                                                                                 |
|                                     | Reset configuration                                                                                      | Save to file Save to device                                                              |

## **Cellular information**

Device modem, cellular, and network-related information:

#### **Cellular Status**

- Modem status
- Network status
- Current operator code
- Signal Level

#### **Network traffic**

- Sent data Data sent by device calculated in bytes without network data usage. This counter can be reset by pressing **Reset** button.
- Received data Data received by device calculated in bytes without network data usage. This counter can be reset by pressing **Reset** button.
- Total Traffic A sum of **Sent data** and **Received** data in bytes.

#### Socket

- Type
- Socket Current socket open for data sending. Structure: IP address : Port number (Protocol).

#### **Records**

- Sent records count The number of records sent.
- Last record send The time when the last record was sent.
- Last server response time The time when the last server response was received.

#### SMS

- Sent SMS The number of SMS sent. This counter can be reset by pressing **Reset** button.
- Received SMS The number of SMS received. This counter can be reset by pressing **Reset** button.
- SMS count A sum of **Sent SMS** and **Received SMS**.

| File View Window Help     |                                                                                                    |                                                                                 |
|---------------------------|----------------------------------------------------------------------------------------------------|---------------------------------------------------------------------------------|
| • FMC130                  | Q Search                                                                                                    | 🖆 🗳 🔅                                                                           |
| IMEI: 863069057389992     | 1                                                                                                    |                                                                                 |
| Firmware: 3.27.13.Rev.443 | Cellular information                                                                                                    |                                                                                 |
| Disconnect                | Check the current status of the cellular modem and other content of the cellular modem and other content traffic, sockets, records, and SMS. | llular-related information. The following information contains cellular status, |
| Device status             | Cellular status                                                                                                    |                                                                                 |
| I Mobile network          | Modem status                                                                                                    | On                                                                              |
| <b></b> System            | Network status                                                                                                    | Activated                                                                       |
| • Tracking settings       | Current operator code                                                                                                    | 42402                                                                           |
| Features                  | Signal level                                                                                                    | Excellent signal                                                                |
| 📞 SMS / call settings     |                                                                                                    |                                                                                 |
|                           | Network traffic                                                                                                    |                                                                                 |
| 🖁 Bluetooth               |                                                                                                    | 754020 B                                                                        |
| ့ရှိ Accessories          | Sent data                                                                                                    | Reset                                                                           |
| Configuration:            |                                                                                                    | 18074 B                                                                         |
| From device               | Received data                                                                                                    | Reset                                                                           |
| Upload file (.cfg)        |                                                                                                    |                                                                                 |
| oproud file (.erg)        | Reset configuration                                                                                                    | Save to file Save to device                                                     |

## Sim security

SIM card information, as well as ability to enable or disable PIN code.

#### **Enable PIN**

Enables PIN code of the SIM card for additional security.

• To activate SIM PIN click the Enable PIN button and type your desired PIN.

Note: This is available only when PIN code is removed on the SIM card.

| File Edit View Window Help<br>• FMC130<br>IMEI: 863069057389992<br>Firmware: 3.27.13.Rev.443 | Q Search                          | 🚽 🖉 🔅 😵                                                                                             |
|----------------------------------------------------------------------------------------------|-----------------------------------|----------------------------------------------------------------------------------------------------|
| Disconnect                                                                                   | Sim security                      |                                                                                                    |
| Device status                                                                                | Check the status of the currently | onnected SIM card. You can enter, change or disable the PIN code of the SIM card.                   |
| I Mobile network                                                                             | Active sim:                       |                                                                                                    |
| <b>System</b>                                                                                |                                   |                                                                                                    |
| • Tracking settings                                                                          | SIM 1                             |                                                                                                    |
| Features                                                                                     | SIM status                        | IMSI                                                                                                |
| SMS / call settings                                                                          | Ready                             | 424021811821790                                                                                     |
| ะ Input / output (I/O)                                                                       |                                   | Enable PIN                                                                                          |
| Bluetooth                                                                                    |                                   |                                                                                                    |
| ക്രീ Accessories                                                                             |                                   |                                                                                                    |
|                                                                                              | Maintenance                       |                                                                                                    |
| Configuration:                                                                               | Collect debug information or acce | lerometer data of the currently connected device to investigate the cause of an issue on the device |
| From device                                                                                  | operation.                        |                                                                                                    |
| Upload file (.cfg)                                                                           | Reset configuration               | Save to file Save to device                                                                         |

## Maintenance

Device debug information that allows to investigate the cause of an issue with the device.

#### Log

After clicking **Log** button, the device will start capturing logs for 10 minutes (can be canceled anytime). When logging in finished it will be added to a compressed file along with configuration of device. Logs can be open directly using notepad. *Archive name: YYYY MM DD HH MM SS FMC130 IMEI Log.zip* 

#### Dump

After clicking **Dump** button, the device begins capturing the **.dmp** logs from devices' internal memory. When capturing in finished it will be added to a compressed file along with configuration of device. Dump files can only be read by special software, Teltonika Support or your sales manager can assist you with these files if necessary.

Archive name: YYYY\_MM\_DD\_HH\_MM\_SS\_FMC130\_IMEI\_Dump.zip

#### **Open file**

After taking logs or dump logs this button will appear at the lower left corner of the screen , once you click this button it will redirect you to the directory where the logs and dumps will be save. *Default Directory: C:\Users\<username>\AppData\Roaming\Teltonika\logs* 

#### Accelerometer

After clicking **Read** button, the device will start capturing accelerometer values for 10 sec

| File Edit View Window Help<br>• FMC130<br>IMEI: 863069057389992 | Q search                                                                                                    | ≝ 👂 🌣 ⊗                                                 |  |  |
|-----------------------------------------------------------------|----------------------------------------------------------------------------------------------------|---------------------------------------------------------|--|--|
| Firmware: 3.27.13.Rev.443<br>Disconnect                         | Maintenance<br>Collect debug information or accelerometer data of the currently connected det                                                                                                    | vice to investigate the cause of an issue on the device |  |  |
| Device status                                                   |                                                                                                    |                                                         |  |  |
| I Mobile network                                                | Log/Dump                                                                                                    |                                                         |  |  |
| <b></b> System                                                  | By pressing the "Log" button, the application starts reading debug data for timeout configured in settings or until canceled. By pressing the<br>"Dump" button, the application starts reading debug files from the currently connected device memory. |                                                         |  |  |
| <ul> <li>Tracking settings</li> </ul>                           |                                                                                                    |                                                         |  |  |
| Features                                                        | Log                                                                                                    | Dump                                                    |  |  |
| 📞 SMS / call settings                                           | Accelometer                                                                                                    |                                                         |  |  |
|                                                                 | By pressing the "Read" button, the application starts reading accelerometer data for timeout configured in settings.                                                                                                    |                                                         |  |  |
| Bluetooth                                                       | Read                                                                                                    |                                                         |  |  |
| ക്ലീ Accessories                                                |                                                                                                    |                                                         |  |  |
| Configuration:                                                  | DOUT control                                                                                                    |                                                         |  |  |
| From device                                                     | Control selected digital output state with a switch to check externally connected                                                                                                    | d devices                                               |  |  |
| Upload file (.cfg)                                              | Reset configuration                                                                                                    | Save to file Save to device                             |  |  |

## **DOUT control**

By using the toggle button, you can manually regulate the device's digital output (DOUT), which typically provides a negative power signal used to control relays, LED lights, buzzers, and other devices.

| File Edit View Window Help                         |                                                                                                    |         |     |            |              |  |
|----------------------------------------------------|----------------------------------------------------------------------------------------------------|---------|-----|------------|--------------|--|
| • FMC130                                           | Q Search                                                                                                    |         | ļ   | •          | $\bigotimes$ |  |
| IMEI: 863069057389992<br>Firmware: 3 27 13 Rev 443 | Accelometer                                                                                                    |         |     |            |              |  |
| Disconnect                                         | By pressing the "Read" button, the application starts reading accelerometer data for timeout configured in settings. |         |     |            |              |  |
|                                                    | Read                                                                                                    |         |     |            |              |  |
| - Device status                                    |                                                                                                    |         |     |            |              |  |
| J Mobile network                                   |                                                                                                    |         |     |            |              |  |
|                                                    | DOUT control                                                                                                    |         |     |            |              |  |
|                                                    | Control selected digital output state with a switch to check externally connected devices                            |         |     |            |              |  |
| Tracking settings                                  |                                                                                                    |         |     |            |              |  |
| Features                                           | DOUT 1                                                                                                    |         |     | 0          |              |  |
| SMS / call settings                                |                                                                                                    |         |     |            |              |  |
| input / output (I/O)                               | DOUT 2                                                                                                    |         |     |            |              |  |
| 🕻 Bluetooth                                        |                                                                                                    |         |     |            |              |  |
| ക്സ് Accessories                                   |                                                                                                    |         |     |            |              |  |
|                                                    | DOUT 3                                                                                                    |         |     | $\bigcirc$ |              |  |
| Configuration:                                     |                                                                                                    |         |     |            |              |  |
| From device                                        |                                                                                                    |         |     |            |              |  |
| Upload file (.cfg)                                 | Reset configuration Save                                                                                             | to file | Sav | ve to d    | levice       |  |
|                                                    |                                                                                                    |         |     |            |              |  |